## Site-to-Site VPN

A configuração deve ser elaborada em mão dupla, no roteador/firewall da unidade e no roteador VPC da interNuvem. Este documento descreve o procedimento a ser realizado no ambiente da interNuvem.

Para configuração do equipamento remoto, consulte a documentação do fabricante sobre "configuração de VPN Site-to-Site com Linux Openswan".

1. Acesse o portal InterNuvem e clique no menu lateral esquerdo na opção network:

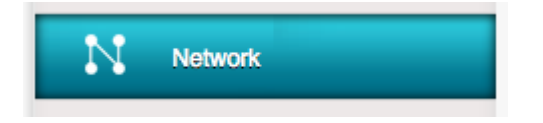

2. Selecione a opção "Gateway de VPN de usuário" na combo:

|            | Home > Rede - VPC >      |                           |
|------------|--------------------------|---------------------------|
| Dashboard  | Selecionar visualização: | VPC T                     |
| $\bigcirc$ |                          | Redes Guest<br>VPC        |
| Instâncias | Nome                     | Gateway de VPN de usuário |

3. Clique no botão "Adicionar Gateway de VPN de usuário"

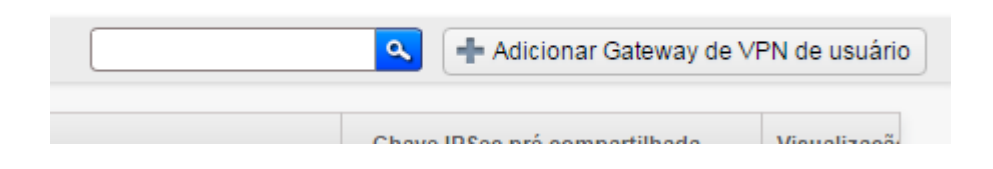

4. Na tela que abrir, preencha os dados de conexão do roteador remoto. Esta configuração deve ser executada exatamente igual no roteador/firewall remoto.

Para iniciar o processo é necessário definir o algoritmo de encriptação, hash, Diffie-Hellman e chave compartilhada.

| Adicionar Gate                          | way de VPN de usuário        |   | 2                                                          |
|-----------------------------------------|------------------------------|---|------------------------------------------------------------|
| * Nome:                                 | ROTEADOR REMOTO              |   | 2 Nome da VPN                                              |
| * Gateway:                              | 143.107.0.0                  |   | Gateway do roteador da unidade                             |
| * Lista CIDR:                           | 192.168.10.0/24,10.0.10.0/16 |   | Sub-rede(s) privada(s) da unidade                          |
| * Chave IPSec pré<br>compartilhada:     | FRASE COMPARTILHADA          |   | Chave compartilhada (recomendado<br>utilização de um hash) |
| Encriptação IKE:                        | aes128                       | • | ,                                                          |
| Hash IKE:                               | sha1                         | ¥ | Alveritme recomendeder                                     |
| DH IKE:                                 | Group 2(modp1024)            | T | - Encryption AES 128                                       |
| Encriptação ESP:                        | aes128                       | ¥ | - Hash SHA1                                                |
| Hash ESP:                               | sha1                         | ¥ | - Group 2                                                  |
| Perfect Forward<br>Secrecy:             | Group 2(modp1024)            | ¥ |                                                            |
| Tempo de vida IKE<br>(segundos):        | 86400                        |   |                                                            |
| Tempo de vida do<br>ESP (segundos):     | 3600                         |   |                                                            |
| Detecção de<br>correspondente<br>morto: | ۷                            |   |                                                            |
| Cancela                                 | ar OK                        |   |                                                            |

5. Agora, selecione a opção "VPC":

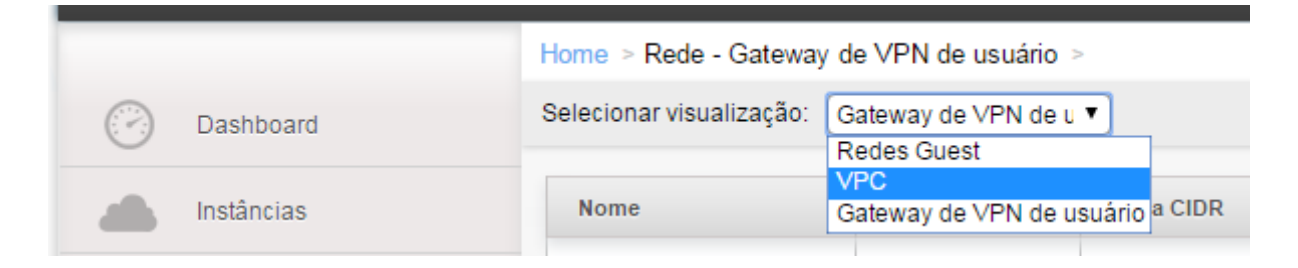

## 6. Clique em "Adicionar VPC"

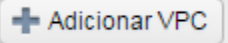

7. Na tela que abrir, preencha com os dados do novo VPC

| 🔂 Adicionar VPC                      |                      |                                                  |
|--------------------------------------|----------------------|--------------------------------------------------|
| * Nome:                              | NOME DO VPC          |                                                  |
| * Descrição:                         | DESCRIÇÃO DO VPC     |                                                  |
| * Zona:                              | Nuvem •              |                                                  |
| * Super CIDR para<br>redes hóspedes: | 10.150.0.0/16        | Sub-rede a ser utilizada pelas VMs na InterNuvem |
| Domínio DNS para<br>redes hóspedes:  |                      |                                                  |
| Public Load<br>Balancer Provider:    | VpcVirtualRouter •   |                                                  |
| * VPC Offering:                      | Default VPC offering |                                                  |
| Cancela                              | ar OK                |                                                  |

8. Após a criação, clique em "Configure":

| Home > Rede - VPC >          |           |       |               |         |              |              |  |
|------------------------------|-----------|-------|---------------|---------|--------------|--------------|--|
| Selecionar visualização: VPC |           |       |               |         |              |              |  |
| Nome                         | Descrição | Zona  | CIDR          | Estado  | Ações        | Visualização |  |
| VPC01                        | VPC01     | Nuvem | 10.150.0.0/16 | Enabled | Configurar 🜈 | +            |  |

9. Crie pelo menos uma nova camada de rede para o novo VPC

| Adicionar nova camada |                                                  |  |  |  |
|-----------------------|--------------------------------------------------|--|--|--|
| * Nome:               | NOME DA CAMADA                                   |  |  |  |
| * Network Offering:   | DefaultIsolatedNetworkOfferingFor <sup>\</sup> ▼ |  |  |  |
| * Gateway:            | 10.150.2.1                                       |  |  |  |
| * Máscara de Rede:    | 255.255.255.0                                    |  |  |  |
| ACL:                  | default_allow                                    |  |  |  |
| Cancelar OK           |                                                  |  |  |  |

O gateway e a máscara deverão pertencer ao super CIDR informado na criação do VPC e não poderão sobrepor nem o CIDR do VPC ou outra camada de rede.

## 10. No roteador VPC clique em "SITE-TO-SITE-VPNS":

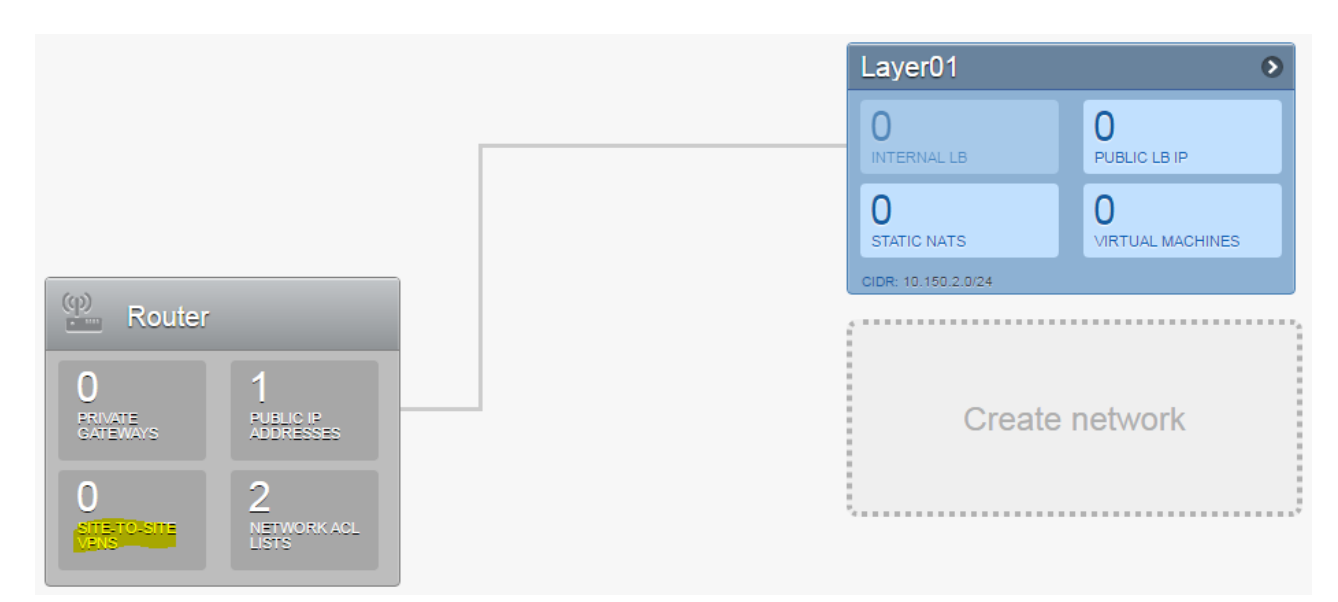

11. Clique em "Yes" para criar o serviço:

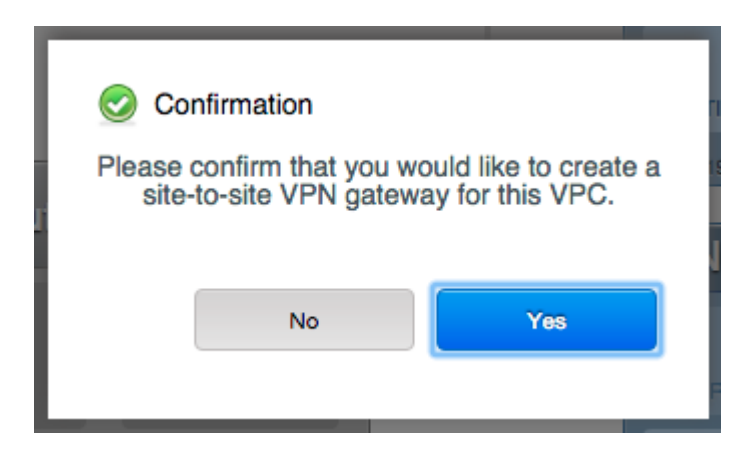

Nesse momento é apresentado o IP do serviço que deverá ser configurado no roteador/firewall da unidade, também será necessário definir uma rota no roteador/firewall da unidade para o Super CIDR do roteador VPC na InterNuvem.

12. Selecione "Conexão VPN" na combo:

|                     | Home > Rede - VPC > VPC01 > Router - Site-to            | -site VPNs ⇒ |
|---------------------|---------------------------------------------------------|--------------|
| Dashboard           | Selecionar visualização: Gateway de VPN  Gateway de VPN |              |
| Instâncias          | Endereço IP                                             | Conta        |
| Grupos de Afinidade | 200.144.244.23                                          | 4907482      |
| Storage             |                                                         |              |
| Rede                |                                                         |              |

13. Clique em "Criar uma nova conexão VPN":

|              | 🔍 🕂 Criar    | uma conexão VPN |
|--------------|--------------|-----------------|
| Política IKE | Política ESP | Visualização    |
|              |              |                 |

14. Selecione o profile de conexão de VPN de usuário criado anteriormente e clique em "OK":

(Por padrão a InterNuvem inicia a conexão, caso queira inverter o sentido habilite a opção "Passive" clicando no checkbox)

| Geriar uma conexão ∨PN                          |  |  |  |  |  |
|-------------------------------------------------|--|--|--|--|--|
| * Gateway de VPN<br>de usuário: ROTEADOR REMOTO |  |  |  |  |  |
| Passive:                                        |  |  |  |  |  |
| Cancelar OK                                     |  |  |  |  |  |

15. Aguarde até aparecer o estado "Connected" e pronto:

| Selecionar visualização: Conexão VPN 🔻 |               |          |           |                               |                      |                      |              |
|----------------------------------------|---------------|----------|-----------|-------------------------------|----------------------|----------------------|--------------|
| Ende                                   | ereço IP      | Gateway  | Estado    | Chave IPSec pré compartilhada | Política IKE         | Política ESP         | Visualização |
| 200.                                   | .144. <b></b> | 143.107. | Connected |                               | aes128-sha1;modp1024 | aes128-sha1;modp1024 | +            |